# LUCENT INDUSTRIES LIMITED

Regd. Off: Second Floor, 448-D, Scheme No.51, Sangam Nagar, Indore, (M.P.)-452006 E-mail: sylphedu@gmail.com; mhfl@bsnl.in; info@sylphedu.com URL: www.lucentindustries.life CIN: L80302MP2010PLC023011

#### Date: 07.09.2024

To, Department of Corporate Services **BSE Limited,** Phiroze Jeejeebhoy Towers, Dalal Street, Mumbai - 400 001

Security Code: 539682 Security ID: LUCENT

Dear Sir/Madam,

Sub: Submission of Notice of Annual General Meeting under Regulation 30 of the Securities and Exchange Board of India (Listing Obligations and Disclosure Requirements) Regulations, 2015

Pursuant to Regulation 30 of the SEBI (Listing Obligations and Disclosure Requirements) Regulations, 2015, please find enclosed herewith the Notice of 14<sup>th</sup> Annual General Meeting of the company to be held on Monday 30<sup>th</sup> September.

This is for your information and records.

Thanking you.

Yours Faithfully, For FRENT NOUSTRIES LIMITED

#### NOTICE OF ANNUAL GENERAL MEETING

Notice is hereby given that the **14<sup>th</sup>** Annual General Meeting of the Members of LUCENT INDUSTRIES LIMITED (Formerly Sylph Education Solutions Limited) will be held at Registered office of the company Second Floor, 448-D, Scheme No. 51, Sangam Nagar, Indore - 452006 on **Monday**, **30<sup>th</sup> September**, **2024 at 04:00 P.M.** to transact the following business:

#### ORDINARY BUSINESS:

- 1. To receive, consider and adopt the audited financial statements of the Company for the financial year ended March 31, 2024 and the Reports of the Board of Directors and Independent Auditors thereon.
- 2. To appoint a Director in place of Mr. Pareshbhai Sengal, having DIN: 08444758, who retire by rotation and being eligible, offers himself for re- appointment.

By Order of the Board For, LUCENT INDUSTRIES LIMITED

Date: 23.05.2024 Place: Indore

> PARESHBHAI SENGAL Chairman DIN: 08444758

#### Notes:

- 1. A member entitled to attend and vote, is entitled to appoint a proxy to attend and vote instead of himself/ herself and the proxy need not be a member of the company. Proxies in order to be effective must be deposited at the registered office of the company in not less than 48 hours before the time fixed for the meeting. The blank proxy form is enclosed.
- 2. In compliance with the MCA Circulars and SEBI Circular, Notice of the AGM inter-alia, indicating the process and manner of voting through electronic means along with the Annual Report 2023-24 is being sent only through electronic mode to those Members whose e-mail addresses are registered with the Company / Depositories. Members may note that the Notice and Annual Report 2023-24 will also be available on the Company's website, websites of the Stock Exchanges i.e. BSE Limited and on the website of NSDL.
- 3. Corporate Members intending to send their authorised representative to attend the Annual General Meeting are requested to send to the Company a duly certified copy of the Board Resolution authorising their representative to attend and vote at the Annual General Meeting.
- 4. The Register of Members and Share Transfer Books of the Company will be closed from 23<sup>rd</sup> September, 2024 to 30<sup>th</sup> September, 2024 (both days inclusive).
- 5. Members are requested to send their queries to the Company, if any, on accounts and operations of the Company at least seven days before the meeting so that the same could be suitably answered at the meeting.
- 6. To facilitate easy and cheap transactions in its shares, the Company has dematerialised its shares. Majority of the shareholders have already availed of this facility and de-materialised their shareholdings. Shareholders who have not yet de-materialised their shareholdings are requested to avail of this facility and de-materialise their shareholdings at the earliest. As per Regulation 40 of SEBI Listing Regulations, as amended, securities of listed companies can be transferred only in dematerialized form with effect from 1st April, 2019, except in case of request received for transmission or transposition of securities. In view of this and to eliminate all risks associated with physical shares and for ease of portfolio management, members holding shares in physical form are requested to consider converting their holdings to dematerialized form. Members can contact the Company or RTA for assistance in this regard.
- 7. Route map for the venue of the Annual General Meeting is given separately along with attendance slip.

8. The information or details required as per Regulation 36(3) of the Securities and Exchange Board of India (Listing Obligations and Disclosure Requirements) Regulations, 2015 Secretarial Standard – 2 on General Meetings issued by the Institute of Company Secretaries of India, of the person seeking appointment/ re-appointment as a Director at the ensuing Annual General Meeting is as under:

| Name of the Director                                                                        | PARESHBHAI SENGAL                            |
|---------------------------------------------------------------------------------------------|----------------------------------------------|
| DIN                                                                                         | 08444758                                     |
| Date of Birth                                                                               | 18/01/1979                                   |
| Date of Appointment                                                                         | 11/05/2019                                   |
| Nationality                                                                                 | INDIAN                                       |
| Qualification                                                                               | Graduate                                     |
| Expertise in specific functional area and experience                                        | Accounts, Audit & Business<br>Administrative |
| Terms and Conditions of re-appointment along with details of remuneration sought to be paid | Refer item no. 2 of the Notice               |
| Remuneration last drawn (including sitting fees, if any)                                    | Nil                                          |
| Directorship in other Companies (excluding Foreign, private and Section 8                   | Refer report on Director                     |
| companies)                                                                                  | Report                                       |
| Membership of Committees in other Public Limited Companies                                  | Refer report on Director                     |
|                                                                                             | Report                                       |
| No. of Shares held in the Company as on 31.03.2024 (Face Value ₹ 10/- per share)            | Nil                                          |
| Number of meetings of the Board attended during the Financial Year                          | Refer report on Director                     |
|                                                                                             | Report                                       |
| Relationship with other Directors, Manager and Key Managerial Personnel                     | None                                         |
| of the Company                                                                              |                                              |
| Resignation from Listed Entities in past three years                                        | None                                         |

#### THE INSTRUCTIONS FOR MEMBERS FOR REMOTE E-VOTING ARE AS UNDER

The remote e-voting period begins on Friday, 27<sup>th</sup> September, 2024 at 09:00 A.M. and ends on Sunday, 29<sup>th</sup> September, 2024 at 05:00 P.M. The remote e-voting module shall be disabled by NSDL for voting thereafter. The Members, whose names appear in the Register of Members / Beneficial Owners as on the record date (cut-off date) i.e. Monday, 23rd September 2024, may cast their vote electronically. The voting right of shareholders shall be in proportion to their share in the paid-up equity share capital of the Company as on the cut-off date, being Monday, 23<sup>rd</sup> September 2024.

#### How do I vote electronically using NSDL e-Voting system?

The way to vote electronically on NSDL e-Voting system consists of "Two Steps" which are mentioned below:

#### Step 1: Access to NSDL e-Voting system

A) Login method for e-Voting for Individual shareholders holding securities in demat mode

In terms of SEBI circular dated December 9, 2020 on e-Voting facility provided by Listed Companies, Individual shareholders holding securities in demat mode are allowed to vote through their demat account maintained with Depositories and Depository Participants. Shareholders are advised to update their mobile number and email Id in their demat accounts in order to access e-Voting facility.

Login method for Individual shareholders holding securities in demat mode is given below:

| Type of shareholders    | Login Method                                                                          |  |
|-------------------------|---------------------------------------------------------------------------------------|--|
| Individual Shareholders | 1. Existing IDeAS user can visit the e-Services website of NSDL Viz.                  |  |
| holding securities in   | https://eservices.nsdl.com either on a Personal Computer or on a mobile. On the e-    |  |
| demat mode with NSDL.   | Services home page click on the "Beneficial Owner" icon under "Login" which is        |  |
|                         | available under 'IDeAS' section, this will prompt you to enter your existing User ID  |  |
|                         | and Password. After successful authentication, you will be able to see e-Voting       |  |
|                         | services under Value added services. Click on "Access to e-Voting" under e-Voting     |  |
|                         | services and you will be able to see e-Voting page. Click on company name or e-       |  |
|                         | Voting service provider i.e. NSDL and you will be re-directed to e-Voting website of  |  |
|                         | NSDL for casting your vote during the remote e-Voting period or joining virtual       |  |
|                         | meeting & voting during the meeting.                                                  |  |
|                         | 2. If you are not registered for IDeAS e-Services, option to register is available at |  |
|                         | https://eservices.psdl.com Select "Register Online for IDeAS Portal" or click at      |  |

|                                                                          | <ul> <li>https://eservices.nsdl.com/SecureWeb/IdeasDirectReg.jsp</li> <li>Visit the e-Voting website of NSDL. Open web browser by typing the following URL:<br/>https://www.evoting.nsdl.com/ either on a Personal Computer or on a mobile.<br/>Once the home page of e-Voting system is launched, click on the icon "Login" which<br/>is available under 'Shareholder/Member' section. A new screen will open. You will<br/>have to enter your User ID (i.e. your sixteen digit demat account number hold with<br/>NSDL), Password/OTP and a Verification Code as shown on the screen. After<br/>successful authentication, you will be redirected to NSDL Depository site wherein<br/>you can see e-Voting page. Click on company name or e-Voting service provider i.e.<br/>NSDL and you will be redirected to e-Voting website of NSDL for casting your vote<br/>during the remote e-Voting period or joining virtual meeting &amp; voting during the<br/>meeting.</li> <li>Shareholders/Members can also download NSDL Mobile App "NSDL Speede"<br/>facility by scanning the QR code mentioned below for seamless voting experience.</li> <li>NSDL Mobile App is available on</li> <li>App Store</li> <li>Google Play</li> </ul>                                                                                                    |
|--------------------------------------------------------------------------|----------------------------------------------------------------------------------------------------|
| Individual Shareholders<br>holding securities in<br>demat mode with CDSL | <ol> <li>Users who have opted for CDSL Easi / Easiest facility, can login through their existing user id and password. Option will be made available to reach e-Voting page without any further authentication. The users to login Easi /Easiest are requested to visit CDSL website www.cdslindia.com and click on login icon &amp; New System Myeasi Tab and then user your existing my easi username &amp; password.</li> <li>After successful login the Easi / Easiest user will be able to see the e-Voting option for eligible companies where the evoting is in progress as per the information provided by company. On clicking the evoting option, the user will be able to see e-Voting page of the e-Voting service provider for casting your vote during the remote e-Voting period or joining virtual meeting &amp; voting during the meeting. Additionally, there is also links provided to access the system of all e-Voting Service Providers, so that the user can visit the e-Voting service providers' website directly.</li> <li>If the user is not registered for Easi/Easiest, option to register is available at CDSL website www.cdslindia.com and click on login &amp; New System Myeasi Tab and then click on registration option.</li> <li>Alternatively, the user can directly access e-Voting page by providing Demat Account Number and PAN No. from a e-Voting link available on www.cdslindia.com home page. The system will authenticate the user by sending OTP on registered Mobile &amp; Email as recorded in the Demat Account. After successful authentication, user will be able to see the e-Voting option where the evoting is in progress and</li> </ol> |
| Individual Shareholders                                                  | You can also login using the login credentials of your demat account through your                                                                                                    |
| (holding securities in                                                   | Depository Participant registered with NSDL/CDSL for e-Voting facility. upon logging in,                                                                                                    |
| demat mode) login                                                        | you will be able to see e-Voting option. Click on e-Voting option, you will be redirected                                                                                                    |
| through their depository                                                 | to NSDL/CDSL Depository site after successful authentication, wherein you can see e-                                                                                                    |
| participants                                                             | Voting feature. Click on company name or e-Voting service provider i.e. NSDL and you                                                                                                    |
|                                                                          | will be redirected to e-Voting website of NSDL for casting your vote during the remote                                                                                                    |
|                                                                          | e-Voting period or joining virtual meeting & voting during the meeting.                                                                                                    |

**Important note:** Members who are unable to retrieve User ID/ Password are advised to use Forget User ID and Forget Password option available at abovementioned website.

| Login type                         | Helpdesk details                                                            |  |
|------------------------------------|-----------------------------------------------------------------------------|--|
| Individual Shareholders holding    | Members facing any technical issue in login can contact NSDL helpdesk       |  |
| securities in demat mode with NSDL | by sending a request at <u>evoting@nsdl.com</u> or call at 022 - 4886 7000  |  |
| Individual Shareholders holding    | Members facing any technical issue in login can contact CDSL helpdesk       |  |
| securities in demat mode with CDSL | by sending a request at <u>helpdesk.evoting@cdslindia.com</u> or contact at |  |
|                                    | toll free no. 1800 22 55 33                                                 |  |

## Helpdesk for Individual Shareholders holding securities in demat mode for any technical issues related to login through Depository i.e. NSDL and CDSL.

### B) Login Method for e-Voting for shareholders other than Individual shareholders holding securities in demat mode and shareholders holding securities in physical mode. How to Log-in to NSDL e-Voting website?

- 1. Visit the e-Voting website of NSDL. Open web browser by typing the following URL: <u>https://www.evoting.nsdl.com/</u> either on a Personal Computer or on a mobile.
- 2. Once the home page of e-Voting system is launched, click on the icon "Login" which is available under 'Shareholder/Member' section.
- 3. A new screen will open. You will have to enter your User ID, your Password/OTP and a Verification Code as shown on the screen.

Alternatively, if you are registered for NSDL eservices i.e. IDEAS, you can log-in at <u>https://eservices.nsdl.com/</u> with your existing IDEAS login. Once you log-in to NSDL eservices after using your log-in credentials, click on e-Voting and you can proceed to Step 2 i.e. Cast your vote electronically.

4. Your User ID details are given below :

| Manner of holding shares i.e. Demat (NSDL or CDSL) or Physical | Your User ID is:                                                                                                    |
|----------------------------------------------------------------|----------------------------------------------------------------------------------------------------|
| a) For Members who hold shares in demat account with NSDL.     | 8 Character DP ID followed by 8 Digit Client ID<br>For example if your DP ID is IN300*** and Client<br>ID is 12***** then your user ID is<br>IN300***12*****.   |
| b) For Members who hold shares in demat account with CDSL.     | 16 Digit Beneficiary ID<br>For example if your Beneficiary ID is<br>12************ then your user ID is<br>12********                                           |
| c) For Members holding shares in Physical<br>Form.             | EVEN Number followed by Folio Number<br>registered with the company<br>For example if folio number is 001*** and EVEN is<br>101456 then user ID is 101456001*** |

5. Password details for shareholders other than Individual shareholders are given below:

- a) If you are already registered for e-Voting, then you can user your existing password to login and cast your vote.
- b) If you are using NSDL e-Voting system for the first time, you will need to retrieve the 'initial password' which was communicated to you. Once you retrieve your 'initial password', you need to enter the 'initial password' and the system will force you to change your password.
- c) How to retrieve your 'initial password'?
  - (i) If your email ID is registered in your demat account or with the company, your 'initial password' is communicated to you on your email ID. Trace the email sent to you from NSDL from your mailbox. Open the email and open the attachment i.e. a .pdf file. Open the .pdf file. The password to open the .pdf file is your 8 digit client ID for NSDL account, last 8 digits of client ID for CDSL account or folio number for shares held in physical form. The .pdf file contains your 'User ID' and your 'initial password'.
  - (ii) If your email ID is not registered, please follow steps mentioned below in process for those shareholders whose email ids are not registered.

- 6. If you are unable to retrieve or have not received the "Initial password" or have forgotten your password:
  - a) Click on "Forgot User Details/Password?" (If you are holding shares in your demat account with NSDL or CDSL) option available on www.evoting.nsdl.com.
  - b) <u>Physical User Reset Password?</u>" (If you are holding shares in physical mode) option available on <u>www.evoting.nsdl.com</u>.
  - c) If you are still unable to get the password by aforesaid two options, you can send a request at <a href="mailto:evoting@nsdl.co.in">evoting@nsdl.co.in</a> mentioning your demat account number/folio number, your PAN, your name and your registered address etc.
  - d) Members can also use the OTP (One Time Password) based login for casting the votes on the e-Voting system of NSDL.
- 7. After entering your password, tick on Agree to "Terms and Conditions" by selecting on the check box.
- 8. Now, you will have to click on "Login" button.
- 9. After you click on the "Login" button, Home page of e-Voting will open.

#### Step 2: Cast your vote electronically on NSDL e-Voting system.

#### How to cast your vote electronically on NSDL e-Voting system?

- 1. After successful login at Step 1, you will be able to see all the companies "EVEN" in which you are holding shares and whose voting cycle is in active status.
- 2. Select "EVEN" of company for which you wish to cast your vote during the remote e-Voting period and casting your vote during the General Meeting.
- 3. Now you are ready for e-Voting as the Voting page opens.
- 4. Cast your vote by selecting appropriate options i.e. assent or dissent, verify/modify the number of shares for which you wish to cast your vote and click on "Submit" and also "Confirm" when prompted.
- 5. Upon confirmation, the message "Vote cast successfully" will be displayed.
- 6. You can also take the printout of the votes cast by you by clicking on the print option on the confirmation page.
- 7. Once you confirm your vote on the resolution, you will not be allowed to modify your vote.

#### **General Guidelines for shareholders**

- Institutional shareholders (i.e. other than individuals, HUF, NRI etc.) are required to send scanned copy (PDF/JPG Format) of the relevant Board Resolution/ Authority letter etc. with attested specimen signature of the duly authorized signatory(ies) who are authorized to vote, to the Scrutinizer by e-mail to sylphedu@gmail.com with a copy marked to evoting@nsdl.co.in. Institutional shareholders (i.e. other than individuals, HUF, NRI etc.) can also upload their Board Resolution / Power of Attorney / Authority Letter etc. by clicking on "Upload Board Resolution / Authority Letter" displayed under "e-Voting" tab in their login.
- 2. It is strongly recommended not to share your password with any other person and take utmost care to keep your password confidential. Login to the e-voting website will be disabled upon five unsuccessful attempts to key in the correct password. In such an event, you will need to go through the "Forgot User Details/Password?" or "Physical User Reset Password?" option available on www.evoting.nsdl.com to reset the password.
- 3. In case of any queries, you may refer the Frequently Asked Questions (FAQs) for Shareholders and e-voting user manual for Shareholders available at the download section of <a href="https://www.evoting.nsdl.com">www.evoting.nsdl.com</a> or call on.: 022 4886 7000 or send a request to Ms. Pallavi Mhatre at <a href="https://www.evoting.nsdl.com">evoting.nsdl.com</a> or call on.: 022 -

## Process for those shareholders whose email ids are not registered with the depositories for procuring user id and password and registration of e mail ids for e-voting for the resolutions set out in this notice:

- 1. In case shares are held in physical mode please provide Folio No., Name of shareholder, scanned copy of the share certificate (front and back), PAN (self attested scanned copy of PAN card), AADHAR (self attested scanned copy of Aadhar Card) by email to <a href="mailto:sylphedu@gmail.com">sylphedu@gmail.com</a>.
- 2. In case shares are held in demat mode, please provide DPID-CLID (16 digit DPID + CLID or 16 digit beneficiary ID), Name, client master or copy of Consolidated Account statement, PAN (self attested scanned copy of PAN card), AADHAR (self attested scanned copy of Aadhar Card) to <u>sylphedu@gmail.com.</u> If you are an Individual shareholders holding securities in demat mode, you are requested to refer to the login method explained at step 1 (A) i.e. Login method for e-Voting for Individual shareholders holding securities in demat mode.
- 3. Alternatively shareholder/members may send a request to <u>evoting@nsdl.co.in</u> for procuring user id and password for e-voting by providing above mentioned documents.

4. In terms of SEBI circular dated December 9, 2020 on e-Voting facility provided by Listed Companies, Individual shareholders holding securities in demat mode are allowed to vote through their demat account maintained with Depositories and Depository Participants. Shareholders are required to update their mobile number and email ID correctly in their demat account in order to access e-Voting facility.

> By Order of the Board For, LUCENT INDUSTRIES LIMITED

Date: 23.05.2024 Place: Indore

> PARESHBHAI SENGAL Chairman DIN: 08444758